**EHS Procurement Portal** 

Operating instructions for suppliers

# Table of contents

# Contents

| EHS Procurement Portal                                       | 1   |
|--------------------------------------------------------------|-----|
| Operating instructions for suppliersTable of contents        | 1   |
| 1. Goals & benefits of the EHS Procurement Portal            | 3   |
| 2. How can I get further help?                               | 4   |
| 3. Set up access to the EHS Procurement Portal               | 5   |
| 3.1. Initial registration (first person in your company)     | 5   |
| 3.1.1. Step 1 - General                                      | 5   |
| 3.1.2. Step 2 - Personal data                                | 6   |
| 3.1.3. Step 3 - Company data                                 | 6   |
| 3.1.4. Step 4 - Consensus                                    | 9   |
| 3.2. Set up access for other people at the supplier          | 9   |
| 4. Instructions for using the individual modules & functions | .10 |
| 4.1. Supplier dashboard                                      | .10 |
| 4.2. Master data                                             | .11 |
| 4.2.1. Basic data                                            | .11 |
| 4.2.2. Product groups                                        | .11 |
| 4.2.3. Contact persons                                       | .11 |
| 4.2.4. Company profile                                       | .13 |
| 4.3. Documents & workflows                                   | .13 |
| 4.3.1. Standard documents                                    | .14 |
| 4.3.2. Tickets / Workflows                                   | .14 |
| 4.3.3. Documents Pure                                        | .15 |
| 4.4. Requests & measures                                     | .16 |
| 4.4.1. Inquiries / Request for quotes ("RFQ Pure")           | .16 |
| 4.4.2. Actions / Measures                                    | .21 |
| 4.5. Supply Chain Management (SCM)                           | .24 |
| 4.5.1. Orders and order confirmations                        | .25 |
| 4.5.2. Delivery bill                                         | .28 |
| 4.5.3. Invoice                                               | .30 |
| 4.5.4. Credit note                                           | .31 |
| 4.6. Information system                                      | .32 |
| 4.6.1. Overview                                              | .32 |
|                                                              |     |

# 1. Goals & benefits of the EHS Procurement Portal

The EHS Procurement Portal is an Internet application that is used jointly by suppliers and EHS to map processes across companies and exchange information in real time in all areas of collaboration.

Some reasons why you as a supplier should use the portal:

- Use of the portal completely free of charge for you as a supplier
- Transparency of all open processes with EHS
- Independent modification of relevant master data such as contact persons or bank
   details
- Access to key figures, e.g. on delivery reliability and quality
- Seamless payment of your invoices created via the portal (as no manual data entry steps are necessary on the part of EHS)
- Reduction of queries and emails in communication with EHS
- Expansion of your business with EHS through preferential treatment in tenders

# 2. How can I get further help?

If you require further support for using the portal in addition to this document, you can either use the online help or contact the free support team by e-mail or telephone.

If you are logged into the portal, you can click on the person symbol at the top right and select the contact support menu item.

Alternatively, you can contact <u>jdsupport@jaggaer.com</u> directly or call +1 (800) 233-1121 for assistance.

|              | . 2          |
|--------------|--------------|
| Drescher 8   | Partner      |
| Direct Solut | ions Profile |
| Change Pas   | sword        |
| Privacy Poli | су           |
| Contact Sup  | oport        |
| Logout       | Help         |

# 3. Set up access to the EHS Procurement Portal

The portal can be accessed with a user name and password via the following link: <u>https://app11.jaggaer.com/portal/EHS</u>

If you have not yet received a user name, a new user can be created by your colleagues who already have access to the supplier portal. You can find more information on this in chapter 3.2.

If no employee from your company has access data for the EHS Procurement Portal yet, as an existing supplier you need an invitation by e-mail to be able to register. If required, please request this by e-mail from <u>supplier-portal@EHS.de</u>, stating your supplier number. As soon as you have received the invitation, please continue reading in chapter 3.1.

# 3.1. Initial registration (first person in your company)

Use the link in the invitation to start the registration process. This consists of four steps:

- Select language
- Check & add user details
- Check & complete company details
- Confirm terms of use

| 1 GENERAL | 2 PERSON DATA         | 3 COMPANY DATA                 | (4) CONSENT |
|-----------|-----------------------|--------------------------------|-------------|
|           |                       |                                |             |
|           |                       |                                |             |
|           | Welcome to the regist | tration of the supplier portal |             |
|           | Please choos          | se a language below            |             |
|           | Chinese               | English German                 |             |

## 3.1.1. Step 1 - General

The first tab during self-registration is called General. First you have to select a language, with which you can then continue working.

## 3.1.2. Step 2 - Personal data

| Website URL                     | CONTACT PERSON<br>Salutation   |
|---------------------------------|--------------------------------|
| E-Mail<br>jdsupport⊚jaggaer.com | Mx. •                          |
| Telephone<br>+1 (800) 233-1121  | Last name*                     |
| Documents                       | E-Mail*<br>john.smith@mail.com |
| General Terms and Condi         | Loginname*                     |
|                                 | Mobile<br>+ _ Area Number      |
|                                 | Back Continue                  |

The second tab is called Personal data. Further information about the contact person is required here. The name, e-mail address and login name of the new contact must be entered. Mandatory fields are marked with an asterisk.

Information on how to contact support is displayed on the left-hand side.

#### 3.1.3. Step 3 - Company data

The company data is requested in the third tab. First enter the company name, country and city here.

The "D&B Lookup" button will then appear, which you should click on - this will compare the data entered with a supplier database.

|                                 |                     | PERSON DATA | 3 COMPANY DATA | (4) CONSENT |  |
|---------------------------------|---------------------|-------------|----------------|-------------|--|
|                                 |                     |             |                |             |  |
| Website URL                     | D&B Lookup          |             |                |             |  |
| E-Mail<br>jdsupport⊜jaggaer.com | Company name*       |             |                |             |  |
| Telephone<br>+1 (800) 233-1121  | Country*<br>Germany |             |                |             |  |
| Documents                       | City*               |             |                |             |  |
|                                 | Back Continue       |             |                |             |  |

If your company is registered with D&B, you will then receive a list of companies that match your details. Select the correct company from the list and then click on Apply .

If you cannot find any suitable results in the list, please check the information you have entered again. If you have scrolled to the bottom of the list and your company is not there, please click on Enter data manually.

| Click here to progress the address validation |         | ion    |                                                               |                 |                                        | ×                      |
|-----------------------------------------------|---------|--------|---------------------------------------------------------------|-----------------|----------------------------------------|------------------------|
| Search for anythin                            | ng      | Q, Cou | int: 1                                                        |                 | Can't find your company? Scroll down t | o enter data manually. |
| DUNS                                          | Company |        | Address                                                       | Register Number | Principal                              |                        |
| 315731497                                     | 1001.48 |        | Description (N. 1<br>78 - Romandon (N. 1<br>3 <sup>10</sup> ) |                 |                                        |                        |
|                                               |         |        |                                                               |                 |                                        |                        |
|                                               |         |        |                                                               |                 |                                        |                        |
|                                               |         |        |                                                               |                 |                                        |                        |
|                                               |         |        |                                                               |                 |                                        |                        |
|                                               |         |        |                                                               |                 |                                        |                        |
| Enter data manually                           |         |        |                                                               |                 |                                        | Cancel Apply           |

The input mask then expands to include further fields, which you should check or complete.

#### TAX INFORMATION

VAT code

Tax number

Tax number 1

Chinese Business Number

#### COMMERCIAL DATA

| Currency 🕕    |     |
|---------------|-----|
| 5115          | ÷   |
| Payment terms |     |
|               | EQ. |
| Incoterms     |     |
|               | Ē   |

Then click Continue at the end of the list.

## 3.1.4. Step 4 - Consensus

| GENERAL                                                                                      | PERSON DATA                                                                                                    | COMPANY DATA 4 CONSENT                                                                                                    |                                   |
|----------------------------------------------------------------------------------------------|----------------------------------------------------------------------------------------------------|----------------------------------------------------------------------------------------------------|-----------------------------------|
|                                                                                              |                                                                                                    |                                                                                                    |                                   |
|                                                                                              |                                                                                                    |                                                                                                    |                                   |
|                                                                                              |                                                                                                    |                                                                                                    |                                   |
|                                                                                              |                                                                                                    |                                                                                                    |                                   |
| To access and use J                                                                          | AGGAER as a supplier, you are requ                                                                                            | red to accept the Supplier Access Terms.                                                                                                    |                                   |
| I agree and acce                                                                             | ot Supplier Access Terms.                                                                                                    |                                                                                                    |                                   |
| To make your profile<br>your agreement belo                                                  | visible in the JAGGAER Supplier No.                                                                                           | twork for purposes of pursuing business transactions, pleas                                                                                                    | se indicate                       |
| I agree that JAGO<br>portal of SICK in orde<br>may revoke your agre<br>setting in your compa | SAER will use the company and per<br>r to allow all customers of JAGGA<br>ement and discontinue visibility in<br>any profile. | sonal data entered in the course of the registration on the si<br>R to find your organization via the JAGGAER Supplier Network<br>the JAGGAER Supplier Network at any time by updating the | ıpplier<br>ork. You<br>visibility |
| Back Acc                                                                                     | ept and Submit                                                                                                    |                                                                                                    |                                   |
|                                                                                              |                                                                                                    |                                                                                                    |                                   |

The next tab is Consent, which asks for your consent to certain documents.

It is mandatory to agree to the terms of use of the EHS Procurement Portal, which is divided into two documents - the technical conditions of the supplier Jaggaer and the terms of use formulated by EHS.

Optionally, you can agree to store your data in the Jaggaer Supplier Network. This will make your company visible to other Jaggaer customers who are looking for new suppliers.

## 3.2. Set up access for other people at the supplier

People with access to the portal can create their colleagues independently. Details can be found in chapter 4.2.3 can be found.

# 4. Instructions for using the individual modules & functions

Access the portal with username and password via this link:

https://app11.jaggaer.com/portal/EHS.

If you do not yet have a user, please read chapter 3.

| •                                                                      |                       |                        |                       |                         |         | 0                 |
|------------------------------------------------------------------------|-----------------------|------------------------|-----------------------|-------------------------|---------|-------------------|
| Lieferantenportal Dashboard - Willkommen, Steffen V                    | aldvogel von Dres     | cher & Partner   Partn | nernummer 57190       |                         |         | Urescher & Par    |
| 🗙 Sie haben die Denistrierung noch nicht beendet. Fabren Sie mit der D | veistrienzen fort. 73 |                        |                       |                         |         | Benutzereinstellu |
|                                                                        | Sector Sector         |                        |                       |                         |         | Passwort Ändern   |
| Portal Dashboard                                                       |                       |                        |                       |                         |         | Datenschutzbesti  |
|                                                                        |                       |                        |                       |                         |         | Support Kontaktie |
| NEWS & UPDATES                                                         | ^                     | OPEN TASKS             |                       |                         |         | Ausloggen         |
| Erstellungsdatum Titel Kommentar                                       |                       | Action Name            | Zuweisungsempfänger   | Zeitrahmen              | Dateien | Status            |
| 2023-06-21 09:59 TEST TEST                                             |                       | such lines             | Walter Tatlespel      | 2022-12-15 - 2022-12-22 |         | OFFNEN            |
|                                                                        |                       | attact                 | Station International | 2023-01-03 - 2024-02-22 |         | OFFNEN            |
| HLFE                                                                   | ~                     | Make R                 | fader Nebrgel         | 2023-01-03 - 2023-01-31 |         | OFFNEN            |
|                                                                        |                       | The second second      | factor induced        | 2023-01-03 - 2026-01-30 |         | (CONTRACT)        |

The screen is divided into three elements:

- 1. The navigation bar on the left-hand side click on the icons to navigate to the respective modules.
- 2. You can change your user settings, access the help pages or contact support by clicking on the person symbol at the top right.
- 3. After logging in, the supplier portal dashboard is displayed in the middle area. You can return here at any time by clicking on the house symbol at the top left.

# 4.1. Supplier dashboard

The supplier dashboard shows you processes in various boxes where EHS is waiting for feedback from your company and you need to take action. Click on the respective processes in these boxes to access the processing screen.

<u>Special case</u>: If not all master data is complete, you will see the following message: "You have not yet completed registration. Please continue with the registration".

🙁 Sie haben die Registrierung noch nicht beendet. Fahren Sie mit der Registrierung fort [2]

In this case, click directly on the symbol in this message to go to the relevant place. The message disappears as soon as you have clicked on "Publish" in the last registration step. Further explanations of the individual views can be found in chapter 4.2.

# 4.2. Master data

You can edit your master data via this menu item.

|           | - " In II       | e |
|-----------|-----------------|---|
|           | Primary data    |   |
| <b>1</b>  | Base Data       |   |
| =         | Categories      |   |
| 0         | Contact People  | ŋ |
| anti-deso | Company Profile |   |
| 륩         | NETO COLDATE    |   |
|           | 123 45 10 20    |   |

## 4.2.1. Basic data

Company details can be added here. Please note that some fields may be read-only.

#### 4.2.2. Product groups

Here you can see for which product groups your company is listed with EHS.

#### 4.2.3. Contact persons

| Kontakte           |              |                                                                                                    |         |              | ← ↓ |
|--------------------|--------------|----------------------------------------------------------------------------------------------------|---------|--------------|-----|
| Kontakte Rollen    |              |                                                                                                    |         |              | 3   |
| Name               | Loginname    | E-Mail                                                                                                    | Telefon | Portalzugang |     |
| MD Desider Milling | 45050154811  | renañ sakejes e                                                                                                    |         | 0            |     |
| 0                  |              | higher to include the                                                                                                    | 455030  | 0            |     |
| NR Registered Sect |              | and a set of a set of |         | 0            |     |
| AT Teri lineater   | Annaba, 107  | annijega m                                                                                                    |         | ٥            |     |
|                    | 541,0108,044 | sala nahajaljak k                                                                                                    |         | 0            |     |

In this tab you can see all contacts / persons from your company who have been created in the EHS Procurement Portal (1) and which tasks / roles they have been assigned (2). Here you can also create additional persons from your company and optionally provide them with access data for the EHS Procurement Portal (3).

## 4.2.3.1. Create new contact

When creating a new contact, you can select whether this person should receive portal access or not.

| ROLLE(N)                   |               |
|----------------------------|---------------|
| Anrede                     |               |
| Herr                       |               |
| Vorname*                   |               |
| Max                        |               |
| Nachname*                  |               |
| Mustermann                 |               |
| E-Mail*                    |               |
| max.mustermann@sick.de     |               |
| Mobil                      |               |
| + • Region                 | Nummer        |
|                            |               |
| Portalzugang 🚯             |               |
| Loginname*                 |               |
| max.mustermann             |               |
|                            |               |
| Berechtigungen*            |               |
| Supplier Portal Permission | is (required) |

## 4.2.3.2. Assigning people to a role

By assigning people to the individual roles, you can control which topics are to be handled by which people in your company. Please ensure that this data is always correct in order to avoid process delays due to incorrectly determined responsibilities.

| Kontakte                                        |   |                                                |   |                                         |   |
|-------------------------------------------------|---|------------------------------------------------|---|-----------------------------------------|---|
| Kontakte Rollen                                 |   |                                                |   |                                         |   |
|                                                 |   |                                                |   |                                         |   |
| Es sind noch 1 verpflichtende Zuordnungen offen |   |                                                |   |                                         |   |
| Lieferantenbewertung                            | ı | Lieferantenprofil                              | ø | LLE                                     | ø |
| Test1 Alexandros<br>azervos@jaggaer.com         |   | Waldvogel Steffen<br>steffen waldvogel@sick de |   | Test1 Alexandros<br>azervos@jaggaer.com |   |
| Bestellungen                                    | ø | Vertrieb / Angebote                            | / | Geschäftsführer                         | ø |
| Test1 Alexandros<br>azervos@Jaggaer.com         |   | Test1 Alexandros<br>azervos@Jaggaer.com        |   | Test1 Alexandros<br>azervos@Jaggaer.com |   |
| FAE                                             | / | Innendienst                                    | ø | RFQ                                     | ı |
| Test1 Alexandros<br>azervos@jaggaer.com         |   | Test1 Alexandros<br>azervos@jaggaer.com        |   | Test1 Alexandros<br>azervos@jaggaer.com |   |

## 4.2.4. Company profile

In the company profile, EHS asks for further relevant information about your company, which helps us to better assess you and align our processes accordingly. For example, EHS has different requirements for large, medium-sized and small companies.

| Profil                                                                                                    | Speichern | Veröffentlichen |
|----------------------------------------------------------------------------------------------------|-----------|-----------------|
| B Umsatz Details                                                                                                    |           |                 |
| Ulusatz Unternehmen (3-Jahres-Historie)                                                                                 |           |                 |
| Umastz Konzem (3-Jahres-Historie) ::::                                                                                  |           |                 |
| Regionale Verteilung mit Umsatzanteil                                                                                   |           |                 |
| Umsatzenteil an Automobilisenche (sofern vorhanden) (letztes Jahr)                                                      |           |                 |
| Randla Europeant 123                                                                                                    |           |                 |
|                                                                                                    |           |                 |
| Zugehörgkat zu einem Korzern                                                                                            |           |                 |
| Sind barehs Kunden direkt an Ihre EDV-Systeme angebunden?                                                               |           |                 |
|                                                                                                    |           |                 |
| Nacimientiste Datei ausgewählt                                                                                          |           |                 |
|                                                                                                    |           |                 |
| erisschaft zur offenen Kalkulation                                                                                      |           |                 |
|                                                                                                    |           |                 |
| Betriebantebrechungsversicherung vorhanden? v<br>Betriebantefindheverscharung v<br>Vockdahuffelcheverscharung vorhander |           |                 |

# 4.3. Documents & workflows

Here you will find all relevant documents and workflows ("tickets") involving your company.

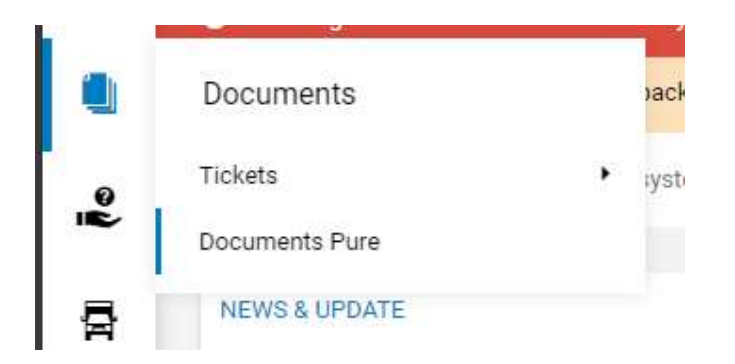

## 4.3.1. Standard documents

This section contains generally applicable documents for your information, e.g. general terms and conditions of purchase.

## 4.3.2. Tickets / Workflows

By clicking on Tickets, you will receive a list of all tickets that are currently being processed by you. Tickets are electronically controlled workflows that enable a structured data exchange between EHS and its suppliers on various topics. The respective workflow type is shown in the second column.

Tip: The selection above "Show all historical tickets" gives you access to tickets that have either been completed or are currently being processed by EHS.

| Meine Ticket                                   | s (31)                                                                                          |                                                                                   |                                                                   |                                                                                                    |              |                                                                                          |                                                                                          |                |
|------------------------------------------------|-------------------------------------------------------------------------------------------------|-----------------------------------------------------------------------------------|-------------------------------------------------------------------|----------------------------------------------------------------------------------------------------|--------------|------------------------------------------------------------------------------------------|------------------------------------------------------------------------------------------|----------------|
| Tene Treace                                    |                                                                                                 |                                                                                   |                                                                   |                                                                                                    |              |                                                                                          |                                                                                          |                |
|                                                |                                                                                                 |                                                                                   |                                                                   |                                                                                                    |              |                                                                                          |                                                                                          |                |
|                                                |                                                                                                 |                                                                                   |                                                                   |                                                                                                    |              |                                                                                          |                                                                                          |                |
| ID                                             | Тур                                                                                             | Thema                                                                             | Alter                                                             | Status                                                                                               | Erstellt von | Erstellt                                                                                 | Geändert                                                                                 | Verantwortlic  |
| ID<br>1199807                                  | Typ<br>ZZ_QF_CodeOfConduct                                                                      | Thema<br>ReminderTest 06                                                          | Alter<br>5 D (00:01)                                              | Status<br>Rework by supplier                                                                         | Erstellt von | Erstellt<br>2023-07-20 15:46                                                             | Geandert<br>2023-07-20 15:48                                                             | Verantwortlich |
| ID<br>1199807<br>1199799                       | Typ<br>ZZ. QF. CodeOfConduct<br>ZZ. QF. CodeOfConduct                                           | Thema<br>ReminderTest 06<br>ReminderTest 05                                       | Alter<br>5 D (00:01)<br>5 D (00:47)                               | Status<br>Rework by supplier<br>Waiting for supplier                                                 | Erstellt von | Erstellt<br>2023-07-20 15:46<br>2023-07-20 15:00                                         | Geändert<br>2023-07-20 15:48<br>2023-07-20 15:00                                         | Verantwortlich |
| ID<br>1199807<br>1199799<br>1199769            | Typ<br>22. QF_CodeOfConduct<br>22. QF_CodeOfConduct<br>22. QF_CodeOfConduct                     | Thema<br>ReminderTest 06<br>ReminderTest 05<br>ReminderTest 04                    | Alter<br>5 D (00:01)<br>5 D (00:47)<br>5 D (01:18)                | Status<br>Rework by supplier<br>Waiting for supplier<br>Waiting for supplier                         | Erstellt von | Erstellt<br>2023-07-20 15:46<br>2023-07-20 15:00<br>2023-07-20 14:29                     | Geändert<br>2023-07-20 15:48<br>2023-07-20 15:00<br>2023-07-20 14:29                     | Verantwortlic  |
| ID<br>1199807<br>1199799<br>1199769<br>1199730 | Typ<br>ZZ_Qf_CodeOfConduct<br>ZZ_Qf_CodeOfConduct<br>ZZ_Qf_CodeOfConduct<br>ZZ_Qf_CodeOfConduct | Thema<br>ReminderTest 06<br>ReminderTest 05<br>ReminderTest 04<br>ReminderTest 03 | Alter<br>S D (00:01)<br>S D (00:47)<br>S D (01:18)<br>S D (04:50) | Status<br>Rework by supplier<br>Waiting for supplier<br>Waiting for supplier<br>Waiting for supplier | Erstellt von | Erstellt<br>2023-07-20 15:46<br>2023-07-20 15:00<br>2023-07-20 14:29<br>2023-07-20 14:29 | Geändert<br>2023-07-20 15:48<br>2023-07-20 15:00<br>2023-07-20 14:29<br>2023-07-20 10:57 | Verantwortlick |

By clicking on the text highlighted in blue, you can open and edit the respective ticket. As a rule, you have already been informed by e-mail when a ticket has been (re)assigned to you for processing.

Depending on the workflow type, the appearance can be very different. The points that apply to all workflow types are explained below:

- 1. The plus and minus symbols can be used to show and hide entire field groups.
- 2. Mandatory entries are marked with \*
- 3. You can use the Save button to complete the processing and send the data to EHS. If any mandatory fields are still blank, they will be highlighted in yellow and an error message will appear. Please note that there may be mandatory fields in the hidden field groups (see point 1)

4. You can interrupt the processing of a ticket at any time, e.g. via the Back button or by closing the window. If you open the workflow again later, you will be suggested to continue working on the previous status

| AND REAL PROPERTY OF                                                     |                                                                                                    |                                        |                                                     |                 |
|--------------------------------------------------------------------------|----------------------------------------------------------------------------------------------------|----------------------------------------|-----------------------------------------------------|-----------------|
| Zurück 📇 Ticket Drucken                                                  |                                                                                                    |                                        |                                                     |                 |
| 4_CodeOfConduct - ReminderT                                              | est 05                                                                                             |                                        |                                                     |                 |
| ID:<br>Ticket Überschrift*:<br>Status:                                   | ID: #1199799 (Überarbeitung: 1 ) 0<br>rschrift*: ReminderTest 05<br>Status: Waiting for supplier V |                                        | Erstellt von: @20<br>Gruppe: n/a<br>Verantwortlich: | 723-07-20 15:00 |
| Supplier Responsible (optional):                                         |                                                                                                    |                                        |                                                     |                 |
| Supplier Responsible:                                                    | 57190                                                                                              | Drescher & Partner                     | Forestbird Marty                                    |                 |
| Result:                                                                  |                                                                                                    |                                        |                                                     |                 |
| Comment History:                                                         |                                                                                                    |                                        |                                                     |                 |
| Supplier Input                                                           |                                                                                                    |                                        |                                                     |                 |
| SICK Code of Conduct:                                                    | SICK Cod                                                                                           | de of Conduct (EN) S                   | ICK Code of Conduct (DE)                            |                 |
|                                                                          | Click here to ac                                                                                   | tess SICK's Supplier Code Bitte hier k | icken für den SICK Lieferantenkodex                 |                 |
| 2 Supplier Decision*:                                                    | [ Bitte auswä                                                                                      | hlen ]                                 | ~                                                   |                 |
| Supplier Comment:                                                        |                                                                                                    |                                        |                                                     |                 |
| Supplier Code of Conduct:                                                | Datei auswähl                                                                                      | en Keine ausgewählt                    |                                                     |                 |
| Checklist for supplier 🔹<br>document: Does it contain rules<br>regarding |                                                                                                    |                                        |                                                     |                 |
| Supplier Classification 🗄                                                |                                                                                                    |                                        |                                                     |                 |
| System-Fields 🛨                                                          |                                                                                                    |                                        |                                                     |                 |
| System-Fields 3                                                          | Speichern                                                                                          | Draft Auto-Saved @ 2023-07-25 15:52    | 27                                                  |                 |

## 4.3.3. Documents Pure

Under this menu item you will find an overview of all relevant documents. Depending on the document type, different characteristics are possible:

- EHS provides the supplier with a document for his information
- EHS provides a document and expects confirmation of acknowledgement
- EHS requests documents / files from the supplier
- EHS and the supplier work together on a document

# 4.4. Requests & measures

Here you will find all requests for quotations ("RFQ Pure") as well as the tasks & measures ("Actions") assigned to you.

## 4.4.1. Inquiries / Request for quotes ("RFQ Pure")

RFQ Pure allows you to manage your RFQs. These can be displayed or searched for, attachments can be opened, bids can be submitted and completed cost break downs can be sent. It is also possible to communicate with the purchasing department via the message portal.

## 4.4.1.1. Overview

All existing RFQs are listed in the RFQ overview. From here you can edit RFQs and send them back to EHS.

| Designation  | Description                                   |  |  |  |
|--------------|-----------------------------------------------|--|--|--|
| RFQ no.      | Number of the RFQ                             |  |  |  |
| Version      | The purchaser can make changes to an          |  |  |  |
|              | existing RFQ and save these as versions.      |  |  |  |
|              | The version number changes with each          |  |  |  |
|              | change.                                       |  |  |  |
| RFQ Name     | The name of the RFQ                           |  |  |  |
| Offer status | A traffic light is displayed, which shows the |  |  |  |
|              | status of the RFQ in color. The following     |  |  |  |
|              | can be displayed:                             |  |  |  |
|              |                                               |  |  |  |
|              | Neu                                           |  |  |  |
|              | RFQ has not yet been opened                   |  |  |  |
|              |                                               |  |  |  |
|              | 😑 In Bearbeitung                              |  |  |  |
|              | REO has been opened, but a quotation has      |  |  |  |
|              | not vet been sent.                            |  |  |  |
|              |                                               |  |  |  |
|              | Abgelaufen                                    |  |  |  |
|              | The offer period has expired.                 |  |  |  |
|              |                                               |  |  |  |
|              | Angeboten                                     |  |  |  |
|              | Offer has been sent                           |  |  |  |
|              |                                               |  |  |  |
|              | Abgebrochen                                   |  |  |  |
|              | RFQ was canceled by EHS                       |  |  |  |
|              | · · · · · · · · · · · · · · · · · · ·         |  |  |  |
|              | Abgelehnt                                     |  |  |  |
|              |                                               |  |  |  |
|              | Offer was rejected by EHS                     |  |  |  |
|              |                                               |  |  |  |
|              |                                               |  |  |  |

The following columns are displayed in the RFQ overview:

| Responsible person | Responsible person at the supplier                                                                               |
|--------------------|----------------------------------------------------------------------------------------------------|
| Deadline           | Deadline by which a bid can be submitted                                                                         |
| Positions          | Number of RFQ positions                                                                                          |
| Menu               | <ul> <li>Editing the RFQ</li> <li>Assign RFQ to another user of the supplier</li> <li>Opening the RFQ</li> </ul> |

## 4.4.1.2. Toolbar

Search:

If you have been invited to many RFQs, you can simply use the search function to find the desired RFQ. Click on the magnifying glass in the toolbar to open a search field in which the search parameters can be entered. Search parameters can be: Name, purchaser number, version, ...

# T Q

Filter:

You can use the filter to filter the list of displayed RFQs according to certain statuses or your own RFQs.

| 0 | Alle |                |
|---|------|----------------|
|   | Mei  | ne             |
| ~ | All  |                |
|   | *    | Neu            |
|   | *    | In Bearbeitung |
|   | *    | Angeboten      |
|   | ~    | Abgelehnt      |
|   | -    | Abgelaufen     |
|   | *    | Abgebrochen    |
|   |      | Anwenden       |

# 4.4.1.3. Edit

Click on the *icon* in the menu to edit an RFQ.

| RFQ Pure     | е               |                 |                                    |                  |                  | ▼ Q         |
|--------------|-----------------|-----------------|------------------------------------|------------------|------------------|-------------|
| Angezeigte E | rgebnisse 1 - 6 | of 6 Zeige 10 👻 |                                    |                  |                  | < 1 von 1 → |
| RFQ          | VERS            | NAME            | ANGEBOTSSTATUS                     | VERANTWORTLIC    | FRIST            | POSITIONEN  |
| 847          | 1               | RFQ 1001        | Neu                                | Drescher Michael | 2023-08-17 23:59 | 1 🖉 🕹       |
| 846          | 1               | 4004712 5       | <ul> <li>In Bearbeitung</li> </ul> | Drescher Michael | 2023-08-17 23:59 | 1 / 1       |

## 4.4.1.4. Participation

Confirm your participation in the RFQ by taking note of the documents displayed and clicking on "Agree".

You can "Decline" participation, but then you cannot submit an offer.

| RFQ 1001 • 847 • |             |                        |                       | <del>~</del>   | Ablehnen | Zustimmen |
|------------------|-------------|------------------------|-----------------------|----------------|----------|-----------|
|                  | 1 TEILNAHME | 2 ALLGEMEIN            | 3 ANGEBOT             | (4) ÜBERPRÜFEN |          |           |
|                  |             | Teilnahme              |                       |                |          |           |
|                  |             | GENERELLE INFORMATIO   | NEN                   |                |          |           |
|                  |             | Purchasing - Allgeme   | eine Einkaufsbedingun |                |          |           |
|                  |             | Administration - Impre | essum                 |                |          |           |
|                  |             |                        |                       |                |          |           |

## 4.4.1.5. General

In the General tab, you can view the RFQ header data and change certain parameters such as currency.

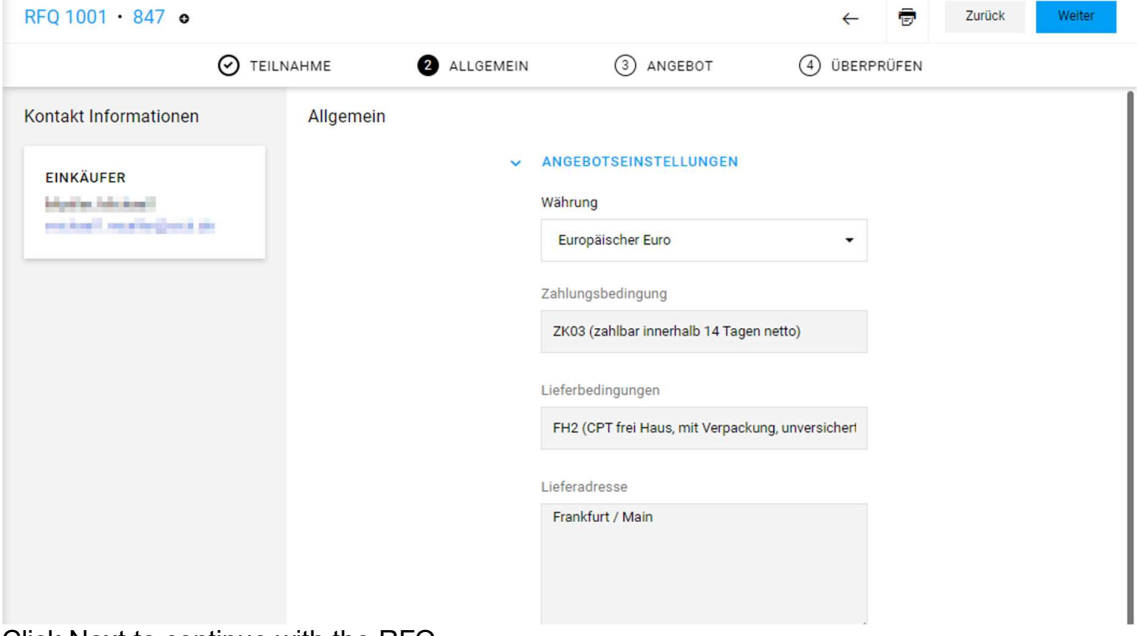

Click Next to continue with the RFQ.

## 4.4.1.6. Offer

The Quotation tab provides an overview of all RFQ items, their status and further processing options.

| RFQ 1001 • 847       | 0           |              |           | ÷ | ×     | 6     | Ŧ    | Zurück | W | leiter |
|----------------------|-------------|--------------|-----------|---|-------|-------|------|--------|---|--------|
|                      | ⊘ TEILNAHME | O ALLGEMEIN  | 3 ANGEBOT | ( | 4) ÜВ | ERPRÍ | ĴFEN |        |   |        |
| MATERIALNAME         |             | ERFORDERLICH | STATUS    |   |       |       |      |        |   |        |
| REFLEKTOR 23,0 RD 7N |             |              | • Offen   |   |       |       |      |        | 0 | ⊖ +    |

You can use the order icon  $\bigcirc$  to open the position details and enter the offer data. Enter all the required offer data in this mask and then click on "Save"

| Ø TEILN                                                                                                    | AHME   | O ALLGEMEIN                                                                           | 3 ANGEBOT       | (4) ÜBE | ERPRÜFEN             |                    |
|----------------------------------------------------------------------------------------------------|--------|---------------------------------------------------------------------------------------|-----------------|---------|----------------------|--------------------|
| Nummer<br>4004712                                                                                                    | Angebo | ts-Details ANGEBOT Preiseinheit: (Zahl)*                                              |                 |         | <b>0,00</b><br>Gesam | ■<br>EUR<br>tpreis |
| Name<br>REFLEKTOR 23,0 RD 7N<br>Status<br>• Offen<br>Warengruppe<br>Leasingbekleidung<br>Lieferanschrift<br>0100,<br>SICK AG,<br>Waldkirch,<br>Erwin-Sick-Str, 1,<br>79183 Waldkirch,<br>DE |        | 100 € LIEFERZEIT Lieferzeit (Kalendertage)* e.g.1.000 € Lieferdatum* 2023-08-10  INFO |                 |         | Menge<br>Stückpreis  | 1<br>0,00 EUF      |
| A Dataian biar Hochladan                                                                                                    |        | Lieferanten Material Code<br>Elektronischer Katalog mit ECI<br>Wert auswählen         | ass verfügbar?* |         |                      |                    |
| Dateien hier Hochladen<br>ablegen oder                                                                                                    |        | Preisgarantie bis                                                                     |                 |         |                      |                    |

You can use "Reject" to reject a quotation for this item.

It is possible to add an alternative item to the offer via the plus symbol . +

| You can use the arrow symbol    | 5 | to undo entries  | you have made  |
|---------------------------------|---|------------------|----------------|
| TOU CALLUSE LITE ALLOW SYLLIDOL |   | to undo entities | you have made. |

## 4.4.1.7. Check

In the Check tab, you can finally check the entries made and send them to EHS by clicking "Send".

|     | ✓ TEILNAHME      | O ALLGEME               | EIN               | ⊘ ANGEBOT | 1 | 4 ÜBERPRÜFEN                    |
|-----|------------------|-------------------------|-------------------|-----------|---|---------------------------------|
| Akz | eptierte Artikel |                         |                   | 1,23 EUR  |   | 89                              |
| ŧ   | MATERIALNUMMER   | MATERIALNAME            | POSITION<br>WERK  | BEMERKUNG | м | 1,23 EUR<br>Gesamtpreis Angebot |
| 1   | 4004712          | REFLEKTOR 23,0<br>RD 7N | 0100 -<br>SICK AG |           |   |                                 |
|     |                  |                         |                   |           |   | Angebotene Artikel 1 / 1        |
|     |                  |                         |                   |           |   | Frist                           |

#### In a final step, you can enter your internal identification.

| Angebot senden                                                                                                    | ×     |
|----------------------------------------------------------------------------------------------------|-------|
| Angebotsnummer                                                                                                    |       |
| e.g. 2983102                                                                                                    |       |
| Ihr Zeichen                                                                                                    |       |
| Geben Sie Ihr Zeichen ein                                                                                                   |       |
| Wollen Sie das Angebot wirklich einreichen? Nachdem Sie das Angebot zurückgeschickt haben, können Sie es nicht mehr ändern! |       |
| Abbrechen                                                                                                    | inden |

You then have the option of printing the offer and closing the view.

## 4.4.1.8. News

You can send a message to EHS about an RFQ at any time. To do this, use the message function at the bottom left.

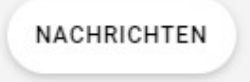

Click on "New message" to enter a message.

## Keine Nachrichten

Es sind keine Nachrichten vorhanden

| Neue        | Nachricht          |
|-------------|--------------------|
|             |                    |
| TAG         | RFQ #847           |
| AN          | Mustine, Addressed |
| Betreff hir | nzufügen           |
| Nachricht   | schreiben          |

You can view all correspondence relating to this RFQ on the left-hand side.

| Nachrichten                                   |            |
|-----------------------------------------------|------------|
| NEU                                           |            |
| Frist verlängert<br>Habe die Frist verlängert | Do., 15:37 |
| Testnachricht<br>Bitte Frist verlängern       | Do., 15:36 |

## 4.4.2. Actions / Measures

The Actions module allows EHS to define and track tasks that need to be solved by a supplier. Actions provides the ability to create individual tasks for specific cases and provides a means by which EHS can easily communicate with its suppliers about the status of the task.

## 4.4.2.1. Overview

All existing actions for the supplier are listed in the action overview. From here you can edit actions and send them back to EHS.

The following columns are displayed in the action overview:

| Designation               | Description                                   |
|---------------------------|-----------------------------------------------|
| Action Name               | Name of the action, as specified by the       |
|                           | creator of the action.                        |
| Owner                     | Owner of the action. By default, this is the  |
|                           | creator of the action, but the creator of the |
|                           | action can choose a different owner when      |
|                           | creating the action.                          |
| Authorized representative | Person to whom the measure was                |
|                           | assigned. This person is responsible for      |
|                           | ensuring that the measure is carried out.     |
| Time frame                | Start and end date of the campaign.           |
| Files                     | Files associated with the action.             |
| Links                     | Links to objects associated with this action, |
|                           | e.g. suppliers, requests, categories, etc.    |
| Status                    | The status of the action:                     |
|                           | OFFEN                                         |
|                           | The measure is currently being finalized by   |
|                           | the representative                            |
|                           |                                               |
|                           |                                               |
|                           | PRUFEND                                       |
|                           | The measure has been completed and is         |
|                           | awaiting approval by the measure owner.       |
|                           |                                               |
|                           | EPI EDIGT                                     |
|                           | ERLEDIOT                                      |
|                           | The measure was approved by the owner of      |
|                           | the measure and has been completed.           |
|                           | If the action is overdue, Overdue appears     |
|                           | under the status in the status field.         |
| Classification            | The classification shows which                |
|                           | superordinate category the task belongs to.   |
|                           | For example, an action plan or supplier       |
| Мори                      | Enables assess to the following functions:    |
| Mella                     |                                               |
|                           | A                                             |
|                           | <i>a</i>                                      |
|                           | Edit - Opens the action to make changes.      |
|                           |                                               |
|                           | ۲                                             |
|                           | Show - Opens the action in the view           |
|                           | module. No more changes can be made           |
|                           | here                                          |
| Toolbar                   | Filters the overview of measures by status:   |
|                           |                                               |
|                           | All                                           |
|                           | Open                                          |
|                           | Testing                                       |
|                           | Done                                          |
|                           |                                               |
|                           | If the setting is Open, Checked or            |
|                           | Completed, only the actions in the selected   |

| Alle 🕶   | status are displayed. If All is selected, all actions are displayed. |
|----------|----------------------------------------------------------------------|
| Alle     |                                                                      |
| Öffnen   |                                                                      |
| Prüfend  |                                                                      |
| Erledigt |                                                                      |

## 4.4.2.2. Editing an action/measure

To edit an action, click on the *C* Edit icon for the action in the action overview. The Edit action page opens.

The Action Content section contains all information relevant to the action:

Name

Description

Owner

Authorized representative

Time frame

Classification

Files

Links

 Name
 Description

 Status
 Change the current status of the action:

 Open - The action has been assigned and is open for editing.
 Open for editing.

 Checking - The action has been completed by the supplier and must be approved by the owner.

The Action Details section contains additional fields whose content can be added or changed.

| Processing  | Indicate what percentage of the measure has |
|-------------|---------------------------------------------|
|             | already been completed.                     |
|             |                                             |
|             | This field is used to document the progress |
|             | of the measure.                             |
| Description | Enter additional details about the action.  |
| Files       | Add additional files to the progress of the |
|             | action or the completion of the action.     |
| Comments    | Anyone who has access to the Actions        |
|             | module can add comments to an action.       |
|             |                                             |
|             | Enter your comment in the Enter comment     |
|             | field.                                      |
|             | Click on Send to save your comment.         |
| Toolbar     | ←                                           |
| ← Speichern | Go back to the overview                     |
|             | Speichern                                   |
|             | All changes must be saved. To save your     |
|             | changes, click on Save in the toolbar.      |
|             |                                             |
|             | As soon as you click on Save, your changes  |
|             | are saved and you return to the overview of |
|             | actions.                                    |

If an action/measure is saved in the "checking" status, it is automatically sent to EHS for checking.

EHS can decide whether the measure has been completed or whether further action is required.

# 4.5. Supply Chain Management (SCM)

All operational, commercial processes can be found under this menu item:

• Orders and order confirmations

- Electronic delivery bills ("ASN" Advanced Shipping Notification)
- Invoices
- Long-term supplier declarations

#### 4.5.1. Orders and order confirmations

You will be informed by e-mail about orders received. Please log in to the portal with your access data.

In the navigation tree on the left-hand side, select "SCM" and "Direct orders". You can then display the purchase orders either at header, item or MRP level by clicking on the respective entry.

| 骨 | SCM                    |   | Direct Purchase orders |
|---|------------------------|---|------------------------|
|   | Direct Purchase Orders | • | Order List             |
|   | Advice Notes           | , | Position List          |
|   | Invoices               |   |                        |
|   | LTVD                   |   |                        |
|   |                        |   |                        |
|   |                        |   |                        |

If a purchase order has several items, these are combined into one purchase order at header level. At item level, there is one line per order item. There can be several delivery schedules per item, which are displayed in the MRP list.

As soon as you have selected an item, you will see a list of orders on the right-hand side. You can select different views in the upper area:

📻 Schnellansicht 📻 Alle 📻 Nicht bestätigt 📻 Nicht vollständig bestätigt

"Quick view" shows all unprocessed

- "All" shows all orders
- "Not confirmed" shows all unconfirmed confirmations

"Not fully confirmed" shows all orders that have not been fully confirmed.

| Kopfebene |   |            |           |         |               |            |             |                        |
|-----------|---|------------|-----------|---------|---------------|------------|-------------|------------------------|
| Menü      |   | Bestellnr  | Anz. Pos. | Dateien | Bestellstatus | Änderungen | Bestätigung | Lieferschein erstellen |
| - 🗟 🗧 🏹   | 3 | 4500088700 | 1         | i       | Versendet     | 0          |             | 0                      |
|           | 2 | 4500088694 | 1         | 1       | Versendet     | 0          |             | 0                      |
| 🖿 🖻 🧮 🗟 🚉 | * | 4500088693 | 1         | 1       | Versendet     | 0.00       |             | 0                      |

| You can ch | oose between | the following | functions in | the Menu column: |
|------------|--------------|---------------|--------------|------------------|
| rou oun on | 0000 0000000 | the following |              |                  |

| lcon | Description                                                                                                    |
|------|----------------------------------------------------------------------------------------------------|
|      | Open - This takes you to the detailed view of the order, where the order confirmation can be entered.                  |
|      | Jump to the item view with an overview of all items in the order.                                                      |
| Ē    | Jump to the schedule line level of the purchase order                                                                  |
| 3    | Print out the order                                                                                                    |
|      | You can export the order as a CSV file here                                                                            |
|      | Switches to invoicing                                                                                                  |
| -    | Forwarding the order to another clerk who is registered as a user.                                                     |
| 2    | Displays the number of items in the orders. Click on the<br>number to jump to the item view                            |
| 3    | Number of files sent (mostly original order PDF). Click on the number to display all documents                         |
| •    | Opens the current (last) original PDF in the print view. This is important if there are several changes for one order. |

You can see whether an order has already been opened and confirmed in the Confirmation column.

The following symbols must be observed here:

| Icon Description                        |                                    |
|-----------------------------------------|------------------------------------|
| • The order has not yet been confirmed. |                                    |
| The order has been fully confirmed.     |                                    |
|                                         | The order was partially confirmed. |

## 4.5.1.1. Open orders

Click on the "folder" <sup>IIII</sup> to open the order in a new window.

You can open the order in PDF format under Documents. You can now also view all order details here.

The eye symbolizes a document that has been read. **Dokumente: Bitte öffnen Sie das Bestell-PDF!** 4500088679.pdf (2013-07-10 10:30:00)

## **Attention Note:**

Please note that opening the original PDF is binding. The order can only be confirmed once the PDF has been opened.

## 4.5.1.2. Send order confirmation

You can now confirm the following fields in the open order:

Part no. / Designation:

Optional: For different manufacturers, please select a manufacturer approved by us here.

#### Sachnr./Bezeichnung

| 6033467                           |  |
|-----------------------------------|--|
| STIFTLEIST.GE.RL2*20P. RM0,80 SMD |  |
| Ihre Materialnummer: 250858       |  |
| H050431 (Framatome Connectors) 💌  |  |
| H050431 (Framatome Connectors)    |  |

- Quantity: how much of the material was ordered
- Date: possible delivery date
- Stat. delivery date: delivery date requested by EHS (not changeable)
- Price / unit: Price stored in the system
- Confirmation number: Please enter your order confirmation number here.
- **E** (EUR). Total amount of the order
- The item can be split into partial deliveries
- Note: a comment on the order can be

split using t

using the "Split button" entered here

You can also edit the order in .csv format. To do this, you can download the order by clicking on Export.

With "Browse" you can select the path of the file and upload it with "Import".

| 😹 Druck                               | en 💿 Export  |                           |
|---------------------------------------|--------------|---------------------------|
| Auftragsbestätigung als CSV hochladen | Durchsuchen_ | ) Keine Datei ausgewählt. |
|                                       | Import       |                           |

#### 4.5.1.3. Order status

In the order overview, the current status of the order is displayed in the order status column:

- **Dispatched**: Nothing has been done with the order yet
- **Confirmed**: Order has been confirmed as requested by the customer
- **Changed**: Order was confirmed differently
- **Delivered**: Goods receipt has already been posted at the customer
- Advised: Order has been notified

- **New**: If this status is displayed, something is wrong with the order. Please contact customer
- **Delivery prepared**: Delivery bill has been created but has not yet been notified
- **Partially notified, delivered, confirmed, prepared for delivery:** At least one item of the order has already been notified, delivered, confirmed, prepared for delivery

## 4.5.1.4. Order changes

As soon as EHS makes a change to an order, you will be notified by e-mail.

Click on the number in the "Changes" column in the order overview to open a detailed view of the changes made.

Änderungen in Bestellnummer: 4500019198

| Pos.    | Änderungen         | Bestellung wurde geändert durch | Geändertes Feld        | Vorheriger Wert | Neuer Wert | Geändert nach Bestätigung |
|---------|--------------------|---------------------------------|------------------------|-----------------|------------|---------------------------|
| 00009 3 | 2012-12-13 15:36:1 | 4 Lieferant                     | Menge                  | 50,00           | 30,00      | Nein                      |
| 00009 : | 2012-12-13 15:36:1 | 4 Lieferant                     | Menge                  | 0,00            | 20,00      | Nein                      |
| 00009   | 2012-12-13 15:36:1 | 4 Lieferant                     | Lieferdatum [JJJJ-MM-T | [] 18.12.2012   | 20.12.2012 | Nein                      |

Back in the overview, you can view the order via the folder and enter an order confirmation as described.

#### 4.5.2. Delivery bill

#### 4.5.2.1. Create delivery bill

Select SCM Direct Orders and Item List in the navigation menu.

| ₽ | SCM                  |   | Direkte Bestellungen | 0 |
|---|----------------------|---|----------------------|---|
|   | Direkte Bestellungen | ٠ | Bestellliste         |   |
|   | ASN                  | ۲ | Positionsliste       |   |
|   | Rechnungen           |   | Dispositionsliste    |   |
|   | LLE                  |   |                      |   |
|   |                      |   |                      |   |

A delivery bill can be created in the overview: Use the "plus symbol" to create a delivery note for the order item in the line. The checkbox can be used to combine several orders / items into one delivery bill.

| Lie | ferschein erstellen |
|-----|---------------------|
| ٢   |                     |
| 0   |                     |
| 0   |                     |

As soon as all relevant orders/items have been checked off, you can create a delivery bill by clicking on <sup>O Lieferung erstellen</sup>.

#### **Attention Note:**

If the delivery address is not the same, deliveries cannot be combined. The checkbox is automatically grayed out. If you include forwarding agents in the process, the system also checks in the background whether a delivery goes directly to the customer or whether the forwarding agent is an intermediary (a combination is not possible here).

The following fields must be completed in the screen that appears:

- **Delivery note number**: Your delivery note number
- **Delivery note date**: Date of the delivery bill
- **Goods receipt date:** Date of the expected goods receipt
- Goods receipt time: Time of the expected goods receipt

| Neuen Lieferschei  | in erstellen            |                                 |                    |            |    |                    | ?        |
|--------------------|-------------------------|---------------------------------|--------------------|------------|----|--------------------|----------|
| 🗿 Zurück 🛷 Lief    | erschein anlegen   🔞 Ak | tualisieren                     |                    |            |    |                    |          |
| Details            |                         |                                 |                    |            |    |                    |          |
| Lieferscheinnummer | r                       |                                 | Lieferscheindatum  | 2013-08-27 | 0  |                    |          |
| Lieferadresse      | SICK AG                 |                                 | Wareneingang Datum | 2013-05-28 | 00 |                    |          |
| Lieferantennummer  | 53052                   |                                 | Wareneingang Zeit  |            |    |                    |          |
| Positionen         |                         |                                 |                    |            |    |                    | 88       |
| Kontrakt           | tnummer                 | Kundenmaterialnumm              | er                 | Datum bis  |    | Angeforderte Menge | Menge    |
| 45000              | 088467                  | 6025628 WIDERST.CE.SMD 1R00 +-1 | 1% 0805 TK100      | 2013-05-28 |    | 10.000,00          | 9.000,00 |

Click on "Create delivery bill" to open another overview screen : Notify delivery

## 4.5.2.2. Notify delivery bill

If agreed with you, you can notify a delivery. The type of packages can be defined more precisely under "Packages".

| Packstücke |            |           |         |              |        |              |        |             |           |        |              | 1  | Einträge gef | unden. 🕅 |
|------------|------------|-----------|---------|--------------|--------|--------------|--------|-------------|-----------|--------|--------------|----|--------------|----------|
|            |            |           |         |              |        |              |        |             |           |        |              |    |              | 8        |
| Höhe [m]   | Breite [m] | Länge [m] | Volumen | Gewicht [kg] | Brutto | gewicht [kg] | Nettog | ewicht [kg] | Stapelbar | Anzahl | Gebinde      | ур | Menü         | Pos.     |
|            |            |           |         |              | 0      |              | 0      |             | Nein 👻    | 0      | EURO-Palette |    |              | 1 -      |

Under "Delivery note item", the exact delivery quantity must be entered in the Quantity field.

The batch and best-before date can also be specified.

| Menge   | Charge | MHD        |
|---------|--------|------------|
| 2.000,0 |        | 0000-00-00 |

Click on "Notify delivery bill" to complete the process.

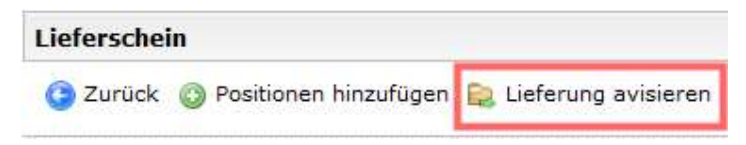

#### 4.5.3. Invoice

## 4.5.3.1. Create invoice from purchase order

There is an option to create an invoice in the order overview. To do this, check the box in the Invoice selection column and then click on Create invoice. (In the case of multiple selections, all selected orders are invoiced in ONE invoice)

| 2 🗘 |                            |       |      |      |
|-----|----------------------------|-------|------|------|
| ] ‡ |                            | 0.0.0 |      |      |
| •   |                            |       |      |      |
|     |                            |       |      |      |
|     | ] <b>\$</b><br>] <b>\$</b> | ] \$  | ] \$ | ] \$ |

🗾 😥 Schnellbestätigung abschicken 🛛 🚉 Erstelle Rechnung

opens and then click on "Send to EHS"

## () An SICK senden

Note: You can use the "Save" button to temporarily save the invoice for yourself and process it at a later date. This will NOT send the invoice to EHS.

Enter all relevant data in the invoice form that now

🗎 Speichern

## 4.5.3.2. Invoice overview

An overview list of all invoices created can be found in the navigation via SCM - Invoices

| ₽ | SCM                  |   |
|---|----------------------|---|
|   | Direkte Bestellungen |   |
|   | ASN                  | • |
|   | Rechnungen           |   |
| 1 | LLE                  |   |
|   |                      |   |

The invoice can be opened using the folder icon in the Menu column.

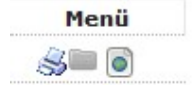

You can see whether the invoice has been processed by EHS in the column "Status". Status Released = Has been transferred to EHS and processed Status New = Invoice saved, not yet transferred to EHS.

| Status      |
|-------------|
| Freigegeben |
| Freigegeben |
| Freigegeben |
| Freigegeben |
| Freigegeben |
| Neu         |

## 4.5.4. Credit note

## 4.5.4.1. Create credit note

In the navigation area under "SCM - Invoices" you will find the invoices you have created.

| ₽ | SCM                  |   |
|---|----------------------|---|
|   | Direkte Bestellungen | • |
|   | ASN                  | • |
|   | Rechnungen           |   |
|   | LLE                  |   |
|   | -                    |   |

Open the respective invoice with the folder symbol in the Menu column and cancel it with the "STORNO (credit note)" button

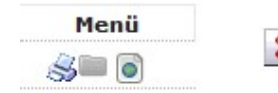

🗱 STORNO (Gutschrift)

In the overview, the credit note is marked with a tick in the Credit note column.

| Rechnung #       | Kundenrechnung # | Interne Rechnungs # | Gutschrift | Bestellnummer |
|------------------|------------------|---------------------|------------|---------------|
| STORNO010715_st2 | 6010764850       |                     |            | 4500449601    |
| 060715_st        | 6010764846       |                     |            | 4500449612    |
| 010715_st4       | 6010764844       |                     |            | 4500449602    |
| 010715_st2       | 6010764843       |                     |            | 4500449601    |
|                  |                  |                     |            |               |

# 4.6. Information system

This chapter describes the use of the information system in the EHS Procurement Portal. The information system provides key figures and reports that can be used by EHS employees and (to a limited extent) also by suppliers.

## 4.6.1. Overview

The information system provides key figures for controlling processes in the purchasing environment. The data presented in these reports mainly comes from EHS's SAP system and is automatically updated every weekend. In some reports, these SAP key figures are supplemented with data from the EHS Procurement Portal.

In addition to various EHS employees, the information system can also be accessed by suppliers who have permanent access to the EHS Procurement Portal. However, not all reports are available to suppliers and there are limited filter options for the reports visible to suppliers - for example, suppliers cannot carry out evaluations per purchasing group and, of course, each supplier only sees "their" data.

Note: The reports that are not visible to suppliers are marked with an asterisk in the menu tree.